# 新潟リハビリテーション大学

## WEB出願の流れ

各試験の詳細についてはホームページに掲載されている 「学生募集要項」にて必ずご確認ください

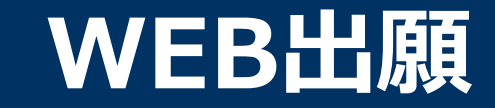

### \WEB出願のポイント /

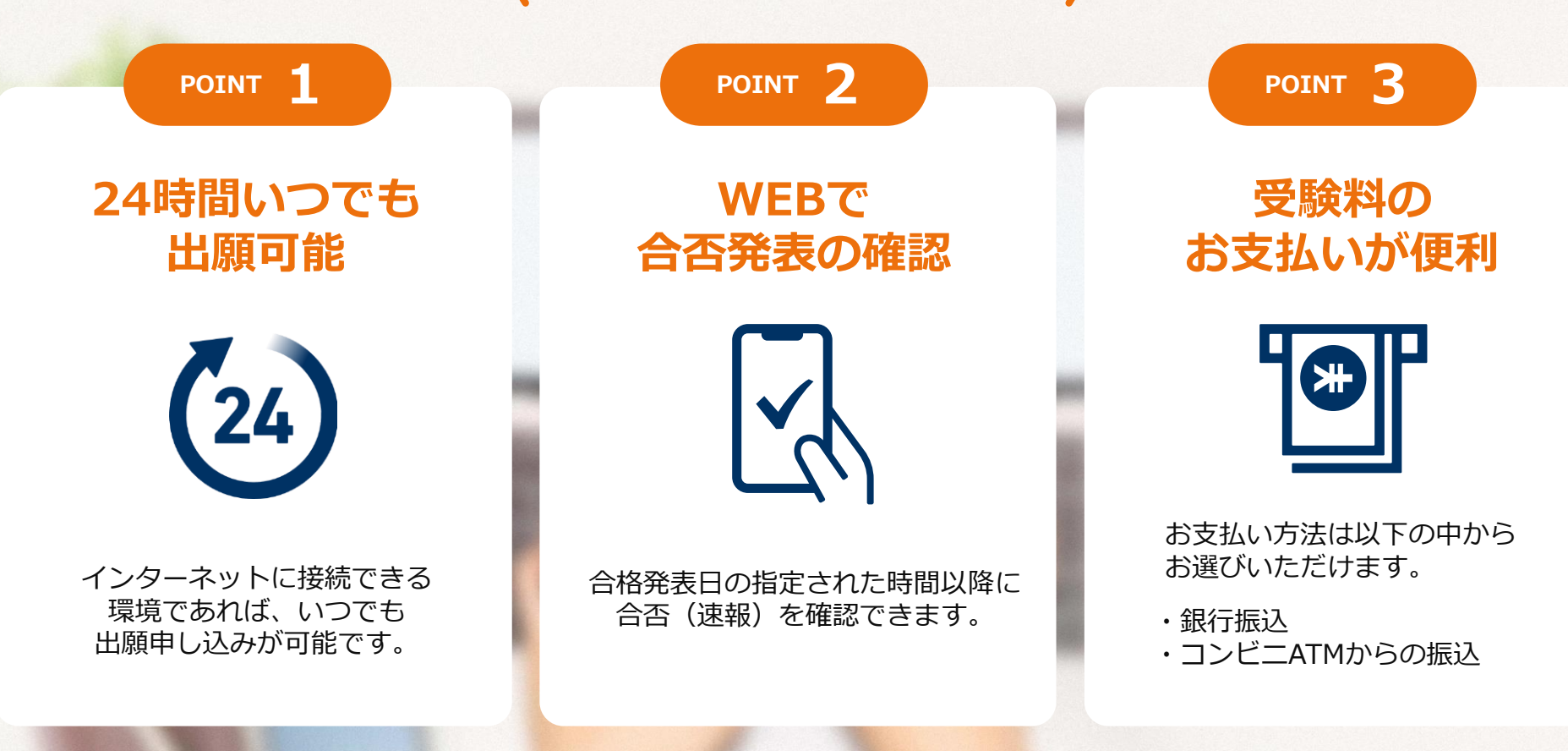

#### 次のページから「WEB出願の流れ」についてのご案内です。

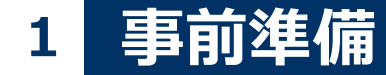

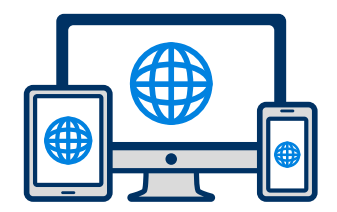

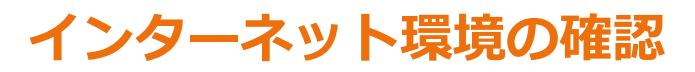

インターネットに接続されたパソコン・スマートフォン・タブレットをご用意ください。

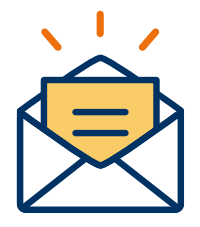

#### 利用可能なメールアドレスの準備

マイページの登録に必要です。 また登録したアドレスに重要な通知を配信します。

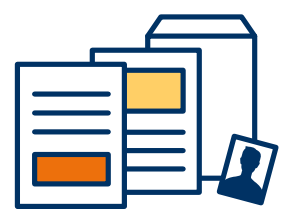

#### 添付・郵送書類の準備

郵送書類は、発行に時間がかかる場合がありますので、 できるだけ出願前に準備をしておいてください。

出願登録時:写真データ(JPEG) 郵送書類(例):調査書・推薦書・志望理由書等

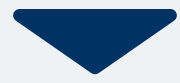

#### 🖂 メールで受け取る場合

| <mark>手順1</mark><br>WEB出願のページからアクセ<br>スし、「メールで通知を受け取<br>る」ボタン選択します。                                             | <u>手順2</u><br>氏名・電話<br>スを入力し <sup>-</sup> | 番号・メールアドレ<br>てください。                                        | <mark>手順 3</mark><br>入力したメ<br>メールが送 | ールアドレス宛に<br>信されます。                                     | 手順4<br>入力したメールアドレスに届く<br>「仮登録完了のお知らせ」<br>メール内にあるURLをクリック<br>して登録を完了させてください。                                              |
|----------------------------------------------------------------------------------------------------|-------------------------------------------|------------------------------------------------------------|-------------------------------------|--------------------------------------------------------|----------------------------------------------------------------------------------------------------|
| インターネット出願                                                                                                    | 新規出願                                      | 登録 利用規約確認                                                  |                                     |                                                        | info@                                                                                                    |
| 今年度初めて<br>インターネット出願を行う方はこちら                                                                                     | 氏名(フリガナ)                                  |                                                            | 氏名(フリガナ)                            |                                                        | 宛先 日東 花子 …<br>この度は、インターネット出願にご登録いただきありがと<br>うございます。                                                                      |
| メールで通知を受け取る                                                                                                    | 姓                                         | 名 ×1                                                       | 日東                                  | 花子                                                     | 以下URLより、手続きを進めていただきますようお願いい<br>たします。<br>https://www.xxxxxxxx                                                             |
| 既に今年度の<br>インターネット出願を行っている方はこちら                                                                                  | 電話番号<br>09012345678                       | 3 (ハイフンなし)                                                 | ご入力いただい;<br>た。<br>メール内のご案(<br>す。    | たメールアドレス宛に送信しまし<br>内に従い、操作をお願いいたしま                     | 既に登録済みの人は以下のURLからログインしてください。<br>https://www.mypage<br>*本メールは送信専用です。返信にはご回答できません。<br>*心当たりのない場合は、お問い合わせフォームよりご連<br>絡ください。 |
| ログイン画面へ                                                                                                    | メールアドレス                                   |                                                            | *メールが受信で<br>・<br>をご確認いただ・           | できない場合は、迷惑メール設定<br>くか、お問い合わせください。                      |                                                                                                    |
| ※注意事項<br>インターネットのみでは出願完了となりません。<br>インターネットにて出原後、必要書類を郵送してください。<br>必要書類は、試験種別によって異なりますので、募集要<br>項・志願確認表をご確認ください。 | ご入力いただいたメ<br>登録用のURLを送信<br>個人情報<br>個人情報の取 | com<br>ールアドレス宛に<br>します。<br>の保護に同意します。<br>り扱いについてはこちら<br>送信 | 2<br>登録用のURLを送付<br>☑個人情報<br>個人情報の即  | 間じる<br><sup>官します。</sup><br>&の保護に同意します。<br>&り扱いについてはこちら |                                                                                                    |

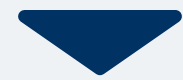

### 2 マイページ登録

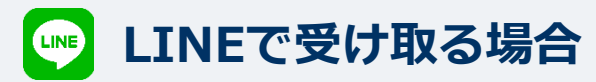

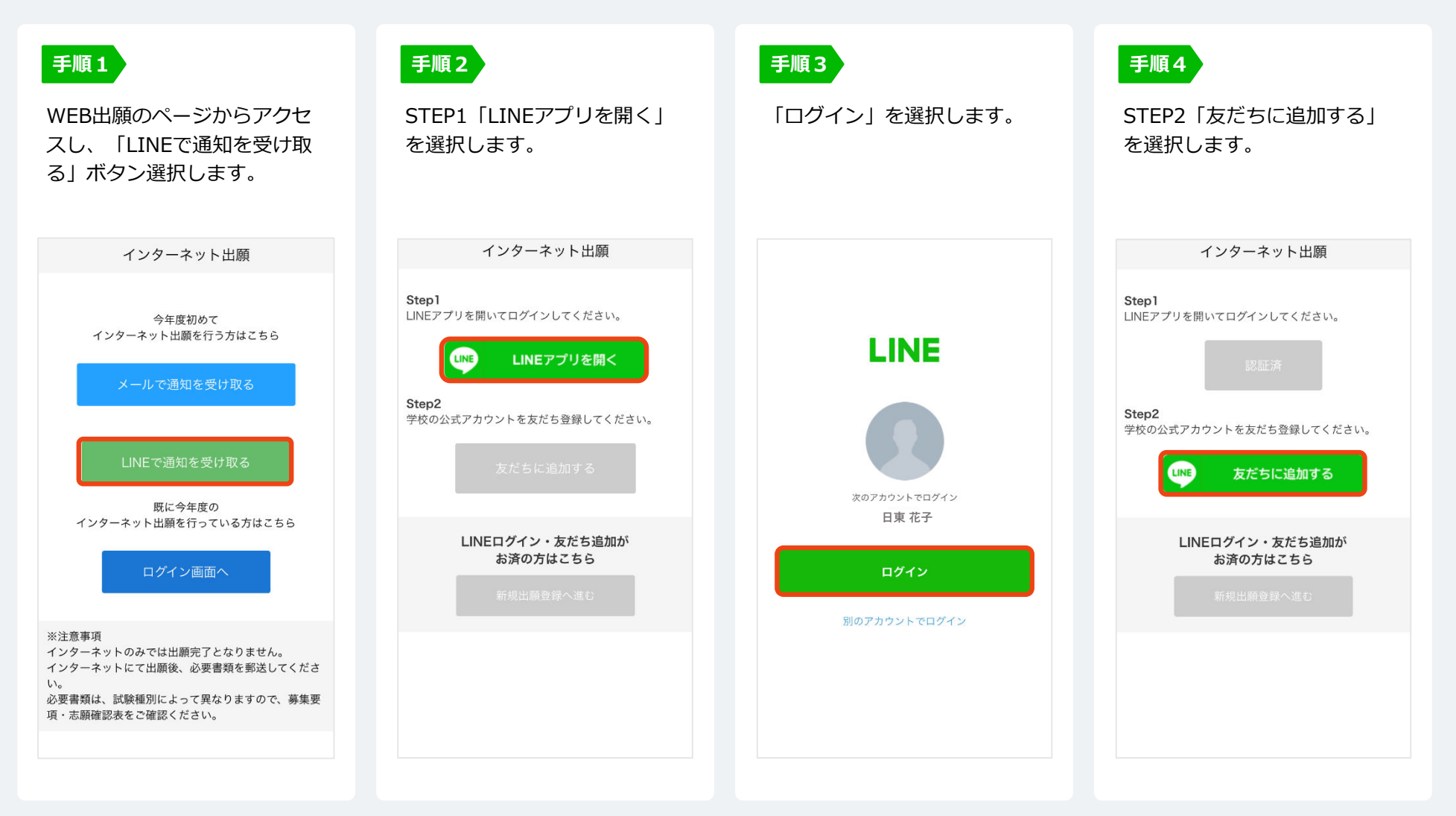

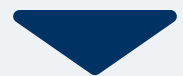

## 2 マイページ登録

### LINEで受け取る場合

| <b>手順5</b><br>「新規出願登録へ進む」 ボタン<br>選択します。                                                           | <b>手順6</b><br>氏名・電話番号・メールアドレ<br>スを入力してください。                                                                                                    | <b>手順7</b><br>登録したLINEアカウント宛に<br>メッセージが送信されます。                                       | <b>手順8</b><br>LINEに届くURLをクリックし<br>て登録を完了させてください。                                                                                                    |
|---------------------------------------------------------------------------------------------------|----------------------------------------------------------------------------------------------------|--------------------------------------------------------------------------------------|----------------------------------------------------------------------------------------------------|
| インターネット出願<br>Step1<br>LINEアプリを開いてログインしてください。<br>認証済<br>Step2<br>学校の公式アカウントを友だち登録してください。<br>友だち追加済 | 新規出願登録       利用規約確認         氏名 (フリガナ)       名         姓       名         セイ       メイ         電話番号       09012345678 (ハイフンなし)         メールアドレス       XXXXXX@XXX.com | LINE宛に送信しました。<br>通知のご案内に従い、操作をお願いいた<br>します。<br>*LINEの通知が無い場合は、お問い合わ<br>せください。<br>聞しる | 日東 花子さん         新潟リハビリテーション大学です。         この度は、WEB出願にご登録いた<br>だきありがとうございます。         山願の仮登録が完了いたしました。         現時点では、山願の登録は完了しておりません。         つきましては、以下URLより、手<br>続きを進めていただきますようお<br>願いいたします。         https://www.xxxxxxxx         既に登録済みの人は以下のURLからログインしてください。 |
| 以下のボタンから登録してください。<br>LINEログイン・友だち追加が<br>お済の方はこちら<br>新規出願登録へ進む                                     | ご入力いただいたメールアドレス宛に<br>登録用のURLを送信します。<br>個人情報の保護に同意します。<br>個人情報の取り扱いについてはこちら                                                                                       |                                                                                      |                                                                                                    |

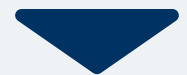

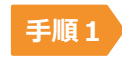

個人情報詳細入力 住所や生年月日などを入力してください。

|               | 個人情  | 報登録   |  |
|---------------|------|-------|--|
| 氏名 💥          |      |       |  |
| 日東            |      | 花子    |  |
| ニットウ          |      | ハナコ   |  |
| E年月日 <u>※</u> |      |       |  |
| ▼選択し          | ▼選択  | し ▼選択 |  |
| 主所 🔆          |      |       |  |
| 那便番号          | 検索   |       |  |
| ▼選択してく        | ください |       |  |
|               |      |       |  |
| 市区町村          |      |       |  |
| 市区町村<br>番地    |      |       |  |

#### ※顔写真の登録が必要です。

正面上半身・脱帽・無背景・6ヶ月以内撮影の 写真(概ね縦:横(4:3))を用意してください。

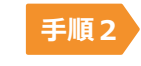

画面の指示に従って入力項目を完了させてください。 提出書類の添付が必要になりますのでご準備ください。

| 出願登録      |   |
|-----------|---|
| 出願        |   |
| 入試区分 💥    |   |
| ▼選択してください | × |
| 志望学科 🔆    |   |
| ▼選択してください | ~ |
| 内容の送信     |   |

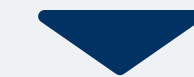

### 4 マイページ パスワード設定

| 手順1 「パスワード設定」ボタンを選択します。                                                                   | 手順2 英数字8文字以上のパスワードを設定してください。                                        |
|-------------------------------------------------------------------------------------------|---------------------------------------------------------------------|
| マイページ                                                                                     |                                                                     |
| 日東 花子 ✿                                                                                   | マイページのパスワード設定                                                       |
| 出願の受付が完了しました。                                                                             |                                                                     |
| パスワードが未設定です。 申込ありがとうございました。お送りしたメールに記載のURLからでもパスワード設定が行えます。 設定後、クレジットカード決済が行えます。 パスワードの設定 | マイページのパスワードを設定することで、申請内容を確<br>認・変更することができます。<br>電話番号<br>090XXXXXXXX |
| 試験情報                                                                                      | パスワード<br>※英数字8文字以上                                                  |
| [〇〇選抜]<br>出願受付完了                                                                          |                                                                     |
| 入試区分     [OO選抜]       第1希望学科     〇〇科                                                      | パスワード(確認)                                                           |
| 申請内容を変更                                                                                   | 登録                                                                  |
| <b>谷 臣 三</b><br>ホーム AUエントリー 田順 エニー                                                        |                                                                     |

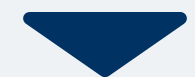

入学検定料は、以下のいずれかの方法でお支払いください。

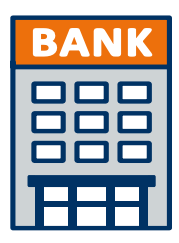

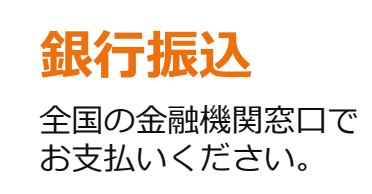

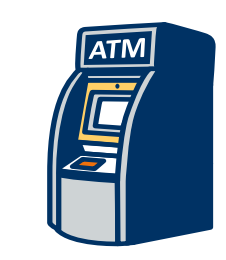

### コンビニATM からの振込

全国に設置されている ATMからお振込みください。

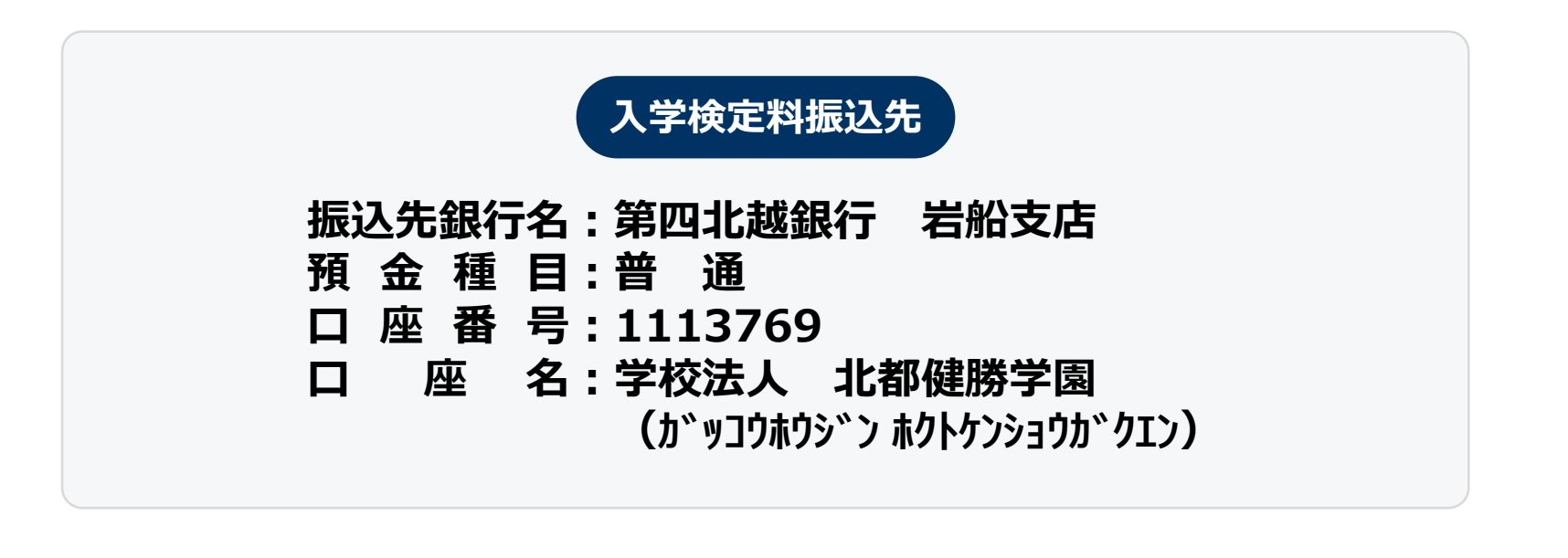

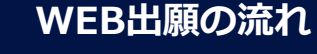

マイページに記載されている提出書類を封筒に入れ、**本学ホームページより宛名ラベルをダウンロード**し郵便局窓口 から簡易書留、速達で郵送してください。(出願期間内必着)

WEB 出願の 流れ

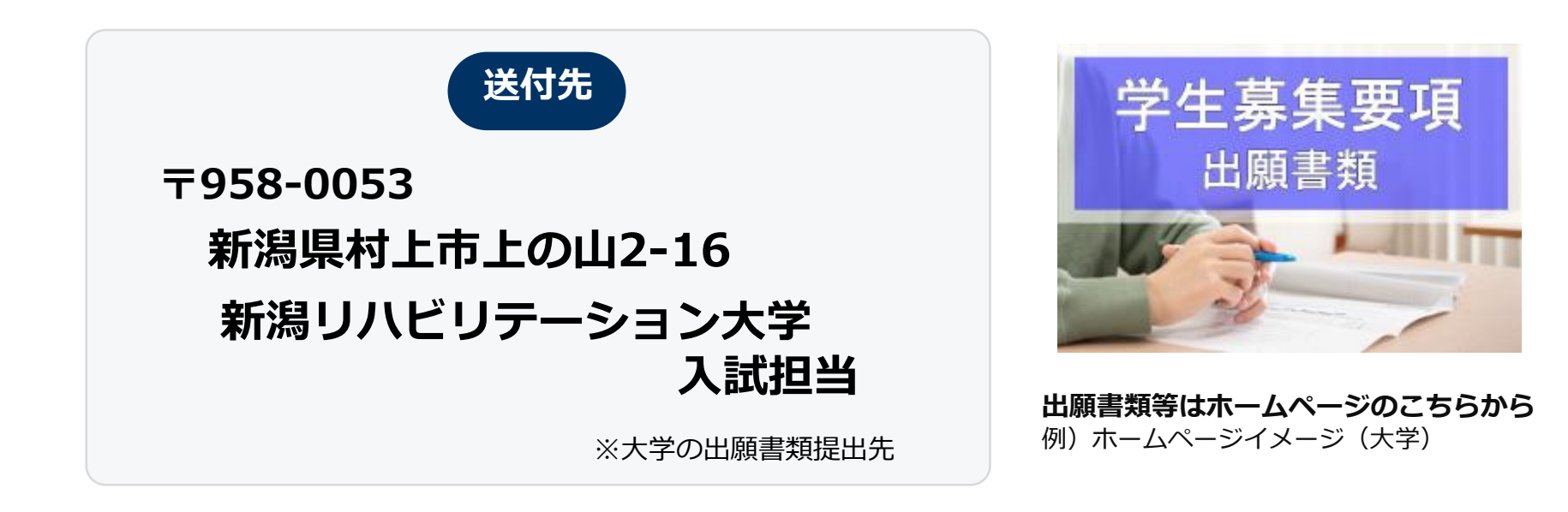

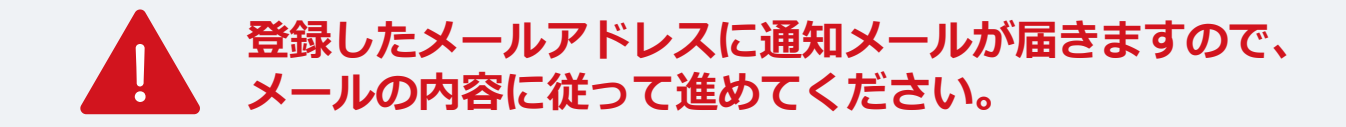

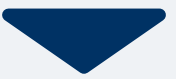

出願締切日翌日以降にマイページ内から受験票が発行されます。

| 手順1 | マイページ                                                                    | 手順2 | -ב_لا  | × | 手順3 | 発行書類                                  |
|-----|--------------------------------------------------------------------------|-----|--------|---|-----|---------------------------------------|
|     | 日東 花子     は願の受付が完了しました。                                                  |     | 自 発行書類 |   |     | [〇〇選抜]<br>9 受験票                       |
|     | 詳細を確認する                                                                  |     |        |   |     |                                       |
|     | [〇〇選抜]<br>出願受付完了 支払済                                                     |     |        |   |     |                                       |
|     | <ul> <li>入試区分 [○○選抜]</li> <li>受験番号 XXXXXX</li> <li>第1希望学科 ○○科</li> </ul> |     |        |   |     |                                       |
|     | 申請内容を変更                                                                  |     |        |   |     | <b>谷 全 回 三</b><br>ホーム AOエントリー 出願 メニュー |

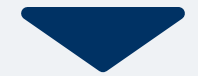

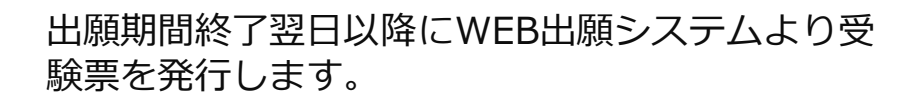

試験当日は、 必ず印刷した受験票を持参してください。

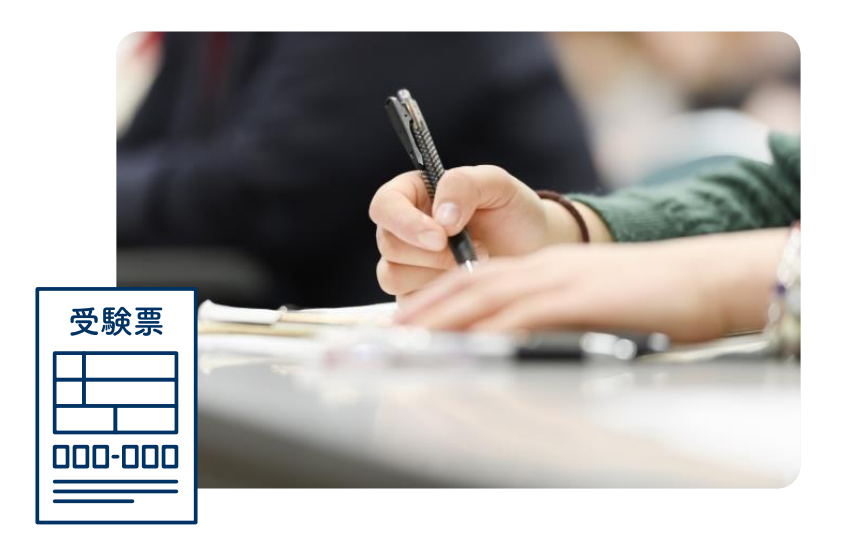

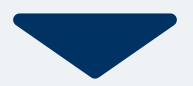

合格発表日に、ログイン後のトップページ内にある 登録済み試験日程一覧に合否の結果が通知されます。 ※特待生の結果については郵送のみでの通知となります。

合格者には合格通知書及び入学に必要な書類を別途お送りいたします。 期限内に入学手続きをお願いします。

なお不合格者への郵送による通知はありません。

| 〇〇選抜]<br>入学手続き完了 |                          | 支払済 |
|------------------|--------------------------|-----|
|                  | 合格                       |     |
|                  | ○○科                      |     |
| 入試区分             | [〇〇選抜]                   |     |
| 受験番号             | XXXXXXX                  |     |
| 第1希望学科           | 00科                      |     |
| 受験番号<br>第1希望学科   | XXXXXX<br>○○科<br>申請内容を変更 |     |